其它功能 刘刚 2007-02-08 发表

Veritas NetBackup 5.1从备份服务器还原客户端磁盘分区

一 组网需求:

备份服务器、客户端和存储设备通过交换机互连。

二 组网图:

无

三 配置步骤:

1 添加要还原的客户端

启动Veritas程序组中的Backup, Archive, and Restore程序, 在File > Specify NetBackup Machines and Policy Type中的Source Clients/Policy Type中添加目标客户端, 在Policy Type中设定类型为MS-Windows NT。

|                                     |                                   | APPE         |
|-------------------------------------|-----------------------------------|--------------|
| Sent List:                          |                                   | Ead          |
| h3c-test(CURREN)<br>bakserver       | )                                 |              |
|                                     |                                   |              |
|                                     |                                   |              |
|                                     |                                   | Make Current |
|                                     |                                   |              |
| Zuse this client lis                | t for future backup and restore v | indows       |
| Zuse this client lis                | t for future backup and restore v | indows       |
| Use this client lis<br>folicy Type: | t for future backup and restore v | indows       |

## 2 选择还原内容

在主界面上方选择Select for Restore中的Restore form Normal Backup..., 之后从Net Backup History中选择要还原的磁盘分区或数据文件和一个时间点(如果存在多个备份的话),最后点击左侧的Start Restore of Marked Files图标。

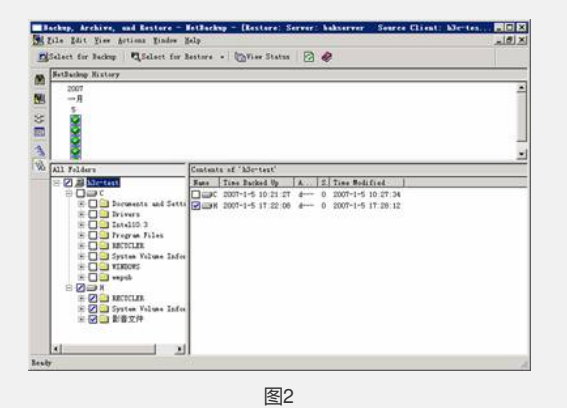

3 设定还原选项

设定还原选项,包括要还原到的目标位置,以及对已存在文件的处理等,点击Start R estore开始还原数据。

| не    |                                                                                       |                                                                                 |                                                         |                      |            |
|-------|---------------------------------------------------------------------------------------|---------------------------------------------------------------------------------|---------------------------------------------------------|----------------------|------------|
| ŝ     | istore Des<br>Restore e                                                               | tination Choice<br>everything to it:                                            | s original location                                     |                      |            |
|       | Restore e                                                                             | everything to a                                                                 | different location (me                                  | intaining existing s | tructure): |
|       | H.I.                                                                                  |                                                                                 |                                                         |                      | Browne     |
|       | Restore individual folders and files to different locations (double click to modify)  |                                                                                 |                                                         |                      |            |
| 1     | Source                                                                                | Destination                                                                     | Tree Deshed Us                                          | The Made d           |            |
|       |                                                                                       | Destination                                                                     | Time backed op                                          | Time Modilied        |            |
|       | HA.                                                                                   | Detunation                                                                      | 2007-1-5 11:44:30                                       | 2007-1-5 11:50:3     | 4          |
| te    | H:\<br>Epistore Option<br>Figuration vie<br>e destinat<br>Ogrenverke<br>Restore th    | ons                                                                             | control imbotes (W<br>exists:<br>e<br>emporary filename | 2007-1-5 11:50:3     | 1          |
| te th | H:\<br>store Opti<br>Bestore v<br>e destinat<br>Overwrite<br>Restore th<br>Do got res | ons<br>who is access<br>ion file already<br>the existing file<br>to re the file | control ambotes (W<br>exists:<br>emporary filename      | 2007-1-5 11:50:3     | 1          |

- 四 配置关键点:
- 略